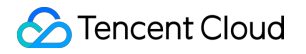

# User Generated Short Video SDK SDK Integration Product Documentation

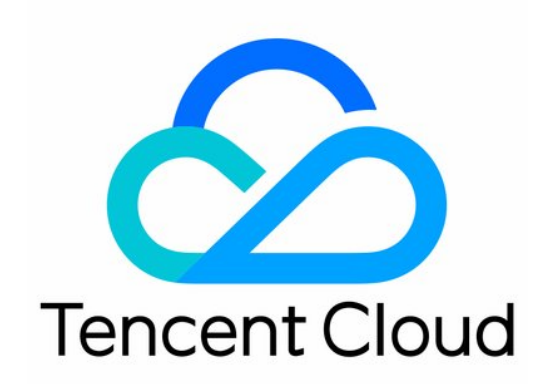

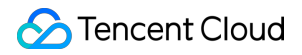

#### **Copyright Notice**

©2013-2024 Tencent Cloud. All rights reserved.

Copyright in this document is exclusively owned by Tencent Cloud. You must not reproduce, modify, copy or distribute in any way, in whole or in part, the contents of this document without Tencent Cloud's the prior written consent.

Trademark Notice

#### 🔗 Tencent Cloud

All trademarks associated with Tencent Cloud and its services are owned by Tencent Cloud Computing (Beijing) Company Limited and its affiliated companies. Trademarks of third parties referred to in this document are owned by their respective proprietors.

#### Service Statement

This document is intended to provide users with general information about Tencent Cloud's products and services only and does not form part of Tencent Cloud's terms and conditions. Tencent Cloud's products or services are subject to change. Specific products and services and the standards applicable to them are exclusively provided for in Tencent Cloud's applicable terms and conditions.

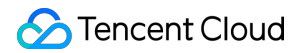

## Contents

SDK Integration

SDK Integration (Xcode)

SDK Integration (Android Studio)

## SDK Integration SDK Integration (Xcode)

Last updated : 2022-11-14 18:18:58

## Supported Platforms

The SDK is supported on iOS 8.0 or later.

## **Environment Requirements**

- Xcode 9 or later
- iOS 12.0 or later

## Directions

#### Step 1. Link the SDK and system libraries

Decompress the downloaded SDK resource package and copy the framework files whose filename starts with

TXLiteAVSDK\\_ (such as TXLiteAVSDK\_UGC.framework ) in the SDK folder to the project folder and drag them to the project.

- 1. Integrate the libraries based on your SDK version:
  - For TXLiteAVSDK on v9.5 or earlier, add the integrated libraries
  - For TXLiteAVSDK 10.0 or later, add the system libraries
  - i. Select the project target and add the following integrated libraries:
    - Accelerate.framework
    - SystemConfiguration.framework
    - libc++.tbd
    - libsqlite3.tbd

ii. Then, the project library dependency is as shown below:

| Name                           | Status     |
|--------------------------------|------------|
| libc++.tbd                     | Required 🗘 |
| libsqlite3.tbd                 | Required 🗘 |
| libz.tbd                       | Required 🗘 |
| Accelerate.framework           | Required 🗘 |
| TXLiteAVSDK_UGC.framework      | Required 🗘 |
| SystemConfiguration.framework  | Required 🗘 |
| + — Drag to reorder frameworks |            |

2. Select the project target, search for bitcode in Build Settings and set Enable Bitcode to NO.

#### Step 2. Configure app permissions

The app needs access to the photo album, which can be configured in Info.plist . Right-click Info.plist , select **Open as** > **Source Code**, and copy and modify the code below.

```
<key>NSAppleMusicUsageDescription</key>
<string>Video Cloud Toolkit needs to access your media library to obtain music fi
les. It cannot add music if you deny it access.</string>
<key>NSCameraUsageDescription</key>
<string>Video Cloud Toolkit needs to access your camera to be able to shoot vide
o.</string>
<key>NSMicrophoneUsageDescription</key>
<string>Video Cloud Toolkit needs to access your mic to be able to shoot videos w
ith audio.</string>
<key>NSPhotoLibraryAddUsageDescription</key>
<string>Video Cloud Toolkit needs to access your photo album to save edited video
files.</string>
<key>NSPhotoLibraryUsageDescription</key>
<string>Video Cloud Toolkit needs to access your photo album to edit your video f
iles.</string>
```

#### Step 3. Configure the license and get basic information

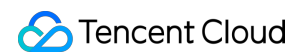

Follow the steps in License Application to apply for a license, and copy the key and license URL in the console.

| Trial License |                                                                                                    |
|---------------|----------------------------------------------------------------------------------------------------|
| ▼ evama       |                                                                                                    |
| App Name      |                                                                                                    |
| Package Name  | (main the second second se |
| Bundle ID     | 3                                                                                                    |
| Key           | 0af25bda54476f297681a65d                                                                                                    |
| LicenseUrl    | http://license.vod2.myqcloud.com/license/v1/30c2fe21f9e943e336efLXUgcSDK.licence                                                                                                    |
| Start Date    | 2021-02-02                                                                                                    |
| End Date      | 2021-02-15                                                                                                    |
|               |                                                                                                    |

2. Before you integrate UGSV features into your application, we recommend you set - [AppDelegate

application:didFinishLaunchingWithOptions:] as follows:

```
@import TXLiteAVSDK_UGC;
@implementation AppDelegate
- (BOOL)application:(UIApplication*)applicationdidFinishLaunchingWithOptions:(NSD
ictinoary*)options {
    NSString * const licenceURL = @"<License URL obtained>";
    NSString * const licenceKey = @"<The key obtained>";
    [TXUGCBase setLicenceURL:licenceURL key:licenceKey];
    NSLog(@"SDK Version = %@", [TXLiveBase getSDKVersionStr]);
    }
    @end
```

Note :

If you use a **license for the SDK on v4.7** and have upgraded the SDK to v4.9, you can click **Switch to New License** in the console to generate a new license key and URL. A new license can be used only for the SDK on v4.9 or later and should be configured as described above.

#### Step 4. Configure logs

You can enable/disable console log printing and set the log level in TXLiveBase . Below are the APIs used.

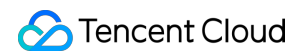

#### setConsoleEnabled

Sets whether to print the SDK output in the Xcode console.

#### setLogLevel

Sets whether to allow the SDK to print local logs. By default, the SDK writes logs to the **Documents/logs** folder of the current app.

We recommend that you enable local log printing. You may need to provide log files if you run into a problem and need technical support.

#### • Viewing log files

To reduce the storage space taken up by log files, the UGSV SDK encrypts local logs and limits their number. You need a log decompression tool to view the content of log files.

```
[TXLiveBase setConsoleEnabled:YES];
[TXLiveBase setLogLevel:LOGLEVEL_DEBUG];
```

#### Step 5. Build and run the project

If the above steps are performed correctly, you will be able to successfully compile the HelloSDK project. Run the app in the debug mode, and the following SDK version information will be printed in the Xcode console:

2017-09-26 16:16:15.767 HelloSDK[17929:7488566] SDK Version = 5.2.5541

## **Quick Integration of Feature Module**

UGCKit is a UI component library built based on the UGSV SDK. It helps you quickly integrate different features of the SDK.

You can find UGCKit in Demo/TXLiteAVDemo/UGC/UGCKit of the SDK package, which you can download at GitHub or here.

#### **UGCKit development environment requirements**

- Xcode 10 or later
- iOS 9.0 or later

#### Step 1. Integrate UGCKit

- 1. Use CocoaPods in your project and, based on your actual conditions, do either of the following:
- In the root directory of your project, run pod init && pod install to get the Podfile.
- Copy the **UGCKit** folder to the project root directory (the directory of the Podfile).

2. Open the Podfile and add the following:

```
pod 'UGCKit', :path => 'UGCKit/UGCKit.podspec', :subspecs => ["UGC"] #subspecs
Choose according to your SDK
```

3. To integrate basic beauty filters, copy the **BeautySettingKit** folder to the project root directory (the directory of the Podfile) and add the following to the Podfile:

```
pod 'BeautySettingKit', :path => 'BeautySettingKit/BeautySettingKit.podspec'
```

4. To integrate the Tencent Effect SDK, copy the **xmagickit** folder to the project root directory (the directory of the Podfile) and add the following to the Podfile:

pod 'xmagickit', :path => 'xmagickit/xmagickit.podspec'

5. Run pod install and open project name.xcworkspace . You will find UGCKit , BeautySettingKit , and magickit in the Pods/Development Pods directory.

#### Step 2. Use UGCKit

#### 1. Shooting

UGCKitRecordViewController provides the video shooting feature. To enable the feature, just instantiate the controller and display it in the UI.

```
UGCKitRecordViewController *recordViewController = [[UGCKitRecordViewController
alloc] initWithConfig:nil theme:nil];
[self.navigationController pushViewController:recordViewController]
```

Shooting results are called back via the completion block, as shown below:

```
recordViewController.completion = ^(UGCKitResult *result) {
if (result.error) {
// Shooting error.
[self showAlertWithError:error];
} else {
if (result.cancelled) {
// User cancelled shooting and left the shooting view.
[self.navigationController popViewControllerAnimated:YES];
} else {
// Shooting successful. Use the result for subsequent processing.
```

```
[self processRecordedVideo:result.media];
}
};
```

#### 2. Editing

UGCKitEditViewController provides the slideshow making and video editing features. During

instantiation, you need to pass in the media object to be edited. Below is an example that involves the editing of a shooting result:

```
- (void)processRecordedVideo:(UGCKitMedia *)media {
// Instantiate the editing view controller.
UGCKitEditViewController *editViewController = [[UKEditViewController alloc] in
itWithMedia:media conifg:nil theme:nil];
// Display the editing view controller.
[self.navigationController pushViewController:editViewController animated:YES];
```

Editing results are called back via the completion block, as shown below:

```
editViewController.completion = ^(UGCKitResult *result) {
  if (result.error) {
    // Error.
    [self showAlertWithError:error];
    } else {
    if (result.cancelled) {
        // User cancelled shooting and left the editing view.
    [self.navigationController popViewControllerAnimated:YES];
    } else {
        // Video edited and saved successfully. Use the result for subsequent processing.
    [self processEditedVideo:result.path];
    }
  }
}
```

#### 3. Selecting video or image from photo album

i. UGCKitMediaPickerViewController is used to select and splice media files. If multiple video files are selected, a spliced video file will be returned as follows:

```
// Configure initialization.
UGCKitMediaPickerConfig *config = [[UGCKitMediaPickerConfig alloc] init];
config.mediaType = UGCKitMediaTypeVideo;//Select videos.
config.maxItemCount = 5; // Up to five can be selected.
```

// Instantiate the media picker view controller.
UGCKitMediaPickerViewController \*mediaPickerViewController = [[UGCKitMediaPickerViewController alloc] initWithConfig:config theme:nil];
// Display the media picker view controller.
[self presentViewController:mediaPickerViewController animated:YES completio
n:nil];

ii. The selection result will be called back through the completion block. The following is a sample result:

```
mediaPickerViewController.completion = ^(UGCKitResult *result) {
  if (result.error) {
    // Error.
  [self showAlertWithError:error];
  } else {
    if (result.cancelled) {
        // User cancelled shooting and left the picker view.
    [self dismissViewControllerAnimated:YES completion:nil];
  } else {
        // Video edited and saved successfully. Use the result for subsequent process
        ing.
    [self processEditedVideo:result.media];
    }
  }
}
```

#### 4. Clipping

UGCKitCutViewController provides the video clipping feature. As with the editing API, you need to pass in a media project when instantiating the controller and process clipping results in completion .

```
UGCKitMedia *media = [UGCKitMedia mediaWithVideoPath:@"<#video path#>"];
UGCKitCutViewController *cutViewController = [[UGCKitCutViewController alloc] i
nitWithMedia:media theme:nil];
cutViewController.completion = ^(UGCKitResult *result) {
if (!result.cancelled && !result.error) {
[self editVideo:result.media];
} else {
[self.navigationController popViewControllerAnimated:YES];
}
[self.navigationController pushViewController: cutViewController]
```

## Module Description

Read the documents below to learn more about different modules of the SDK.

- Video shooting
- Video editing
- Video splicing
- Video uploading
- Playback

## SDK Integration (Android Studio)

Last updated : 2022-11-15 10:17:24

## Android Project Configuration

#### System requirements

We recommend you run the SDK on Android 5.0 (API level 21) or later.

#### **Development environment**

Below are the environment requirements for SDK development. You don't need to meet the same requirements for application development, but make sure that your application is compatible with the SDK.

- Android NDK: android-ndk-r12b
- Android SDK Tools: android-sdk\_25.0.2
- minSdkVersion: 21
- targetSdkVersion: 26
- Android Studio (recommended)

#### Step 1. Integrate the SDK

- AAR
- JAR + SO
- Gradle

#### 1. Create a project

#### Select the form factors and minimum SDK

Some devices require additional SDKs. Low API levels target more devices, but offer fewer API features.

#### Phone and Tablet

API 18: Android 4.3 (Jelly Bean)

By targeting API 18 and later, your app will run on approximately 95.9% of devices. Help me choose

Include Android Instant App support

#### 2. Configure the project

• Add the code that imports the .aar package into build.gradle in the App directory of the project:

 $\bigcirc$ 

```
dependencies {
  compile fileTree(dir: 'libs', include: ['*.jar'])
  // Import the SDK AAR file. Replace `x.y.zzzz` in `LiteAVSDK_UGC_x.y.zzzz` wi
  th the latest version number.
  compile(name: 'LiteAVSDK_UGC_10.7.1136', ext: 'aar')
  ...
 }
```

• In build.gradle in the project directory, add flatDir to specify the local repository:

```
allprojects {
repositories {
jcenter()
flatDir {
dirs 'libs'
}
}
```

• Specify the NDK-compatible architectures in defaultConfig in build.gradle in the App directory of the project:

```
defaultConfig {
    ...
ndk {
    abiFilters "armeabi-v7a", "arm64-v8a"
    }
}
```

• Click Sync Now to compile the project.

#### Step 2. Configure app permissions

Configure application permissions in AndroidManifest.xml . Audio/Video applications generally need the following permissions:

```
<uses-permission android:name="android.permission.INTERNET" />
<uses-permission android:name="android.permission.ACCESS_NETWORK_STATE" />
<uses-permission android:name="android.permission.ACCESS_WIFI_STATE" />
<uses-permission android:name="android.permission.WRITE_EXTERNAL_STORAGE"/>
<uses-permission android:name="android.permission.READ_EXTERNAL_STORAGE"/>
<uses-permission android:name="android.permission.RECORD_AUDIO" />
<uses-permission android:name="android.permission.CAMERA" />
<uses-feature android:name="android.hardware.Camera"/>
<uses-feature android:name="android.hardware.camera.autofocus" />
</uses-feature android:name="android.hardware.camera.autofocus" />
</uses-feature android:name="android.hardware.camera.autofocus" />
</uses-feature android:name="android.hardware.camera.autofocus" />
</uses-feature android:name="android.hardware.camera.autofocus" />
</uses-feature android:name="android.hardware.camera.autofocus" />
</uses-feature android:name="android.hardware.camera.autofocus" />
</uses-feature android:name="android.hardware.camera.autofocus" />
</uses-feature android:name="android.hardware.camera.autofocus" />
</uses-feature android:name="android.hardware.camera.autofocus" />
</uses-feature android:name="android.hardware.camera.autofocus" />
</uses-feature android:name="android.hardware.camera.autofocus" />
</uses-feature</p>
```

#### Step 3. Configure the license

- Application onCreate() :

1. After successfully obtaining a license, copy the license key and URL in the VOD console as shown below:

| Trial Li | cense        |                                                                                  |
|----------|--------------|----------------------------------------------------------------------------------|
| ▼ evan   | na           |                                                                                  |
|          | App Name     |                                                                                  |
|          | Package Name | q                                                                                |
| _        | Bundle ID    | 3                                                                                |
|          | Key          | 0af25bda54476f297681a65d                                                         |
|          | LicenseUrl   | http://license.vod2.myqcloud.com/license/v1/30c2fe21f9e943e336efLXUgcSDK.licence |
|          | Start Date   | 2021-02-02                                                                       |
|          | End Date     | 2021-02-15                                                                       |
|          |              |                                                                                  |

2. Before you use UGSV features in your application, we recommend that you complete the following configuration in

```
public class DemoApplication extends Application {
  String ugcLicenceUrl = ""; // Enter the license URL obtained from the console.
  String ugcKey = ""; // Enter the license key obtained from the console.
  @Override
  public void onCreate() {
    super.onCreate();
  TXUGCBase.getInstance().setLicence(instance, ugcLicenceUrl, ugcKey);
  }
}
```

Note:

If you use a license for the SDK on v4.7 and have upgraded the SDK to v4.9, you can click **Switch to New License** in the console to generate a new license key and URL. A new license can be used only for the SDK on v4.9 or later and should be configured as described above.

| Vcu | ibe          |                                                                                                    |  |
|-----|--------------|----------------------------------------------------------------------------------------------------|--|
|     | App Name     | Vcube                                                                                                    |  |
|     | Package Name | Vcube                                                                                                    |  |
|     | Bundle ID    | Vcube                                                                                                    |  |
|     | Key          | Transformer Control Tolling                                                                                                    |  |
|     | LicenseUrl   | No. New York, and a set of the set of the se |  |
|     | Start Date   | 2021-09-22                                                                                                    |  |
|     | End Date     | 2021-10-05                                                                                                    |  |

#### Step 4. Print logs

You can enable/disable console log printing and set the log level in TXLiveBase . See the sample code below.

setConsoleEnabled

Sets whether to print the SDK logs in the Android Studio console.

setLogLevel

It is used to set whether the SDK can print local logs. The SDK will write logs into the **Android/data/application package name/files/log/tencent/liteav** folder on the SD card by default. If you need technical support from Tencent Cloud, we recommend you enable this feature and provide the log file after reproducing the problem.

```
TXLiveBase.setConsoleEnabled(true);
TXLiveBase.setLogLevel(TXLiveConstants.LOG_LEVEL_DEBUG);
```

#### Step 5. Build and run the project

Call an SDK API in your project to get the SDK version number and verify whether your project is correctly configured.

#### 1. Import the SDK:

```
Import the SDK class in MainActivity.java :
```

import com.tencent.rtmp.TXLiveBase;

#### 2. Call the API:

 $Call \hspace{0.1in} \texttt{getSDKVersioin} \hspace{0.1in} in \hspace{0.1in} \texttt{onCreate} \hspace{0.1in} to \hspace{0.1in} \texttt{get the version number:}$ 

```
String sdkver = TXLiveBase.getSDKVersionStr();
Log.d("liteavsdk", "liteav sdk version is : " + sdkver);
```

#### 3. Build and run the project:

If the above steps are performed correctly, you will build the project successfully and, after running it, you will see the following log information in logcat.

```
09-26 19:30:36.547 19577-19577/ D/liteavsdk: liteav sdk version is : 7.4.9211
```

#### Troubleshooting

After importing the UGSV SDK, when you build and run your project, if the following error occurs:

```
Caused by: android.view.InflateException:
Binary XML file #14:Error inflating class com.tencent.rtmp.ui.TXCloudVideoView
```

Follow the steps below to troubleshoot the problem:

- 1. Check whether you have copied the JAR and SO files to the jniLibs directory.
- 2. If you use the full edition integrated with the .aar file, check whether the .so libraries for the x64 architecture are filtered out in defaultConfig in build.gradle in the project directory.

```
defaultConfig {
    ...
ndk {
    abiFilters "armeabi-v7a", "arm64-v8a"
    }
}
```

3. Check if the package name of the SDK has been added to the "do not obfuscate" list.

```
-keep class com.tencent.** { *;}
```

4. Configure packaging options for your application.

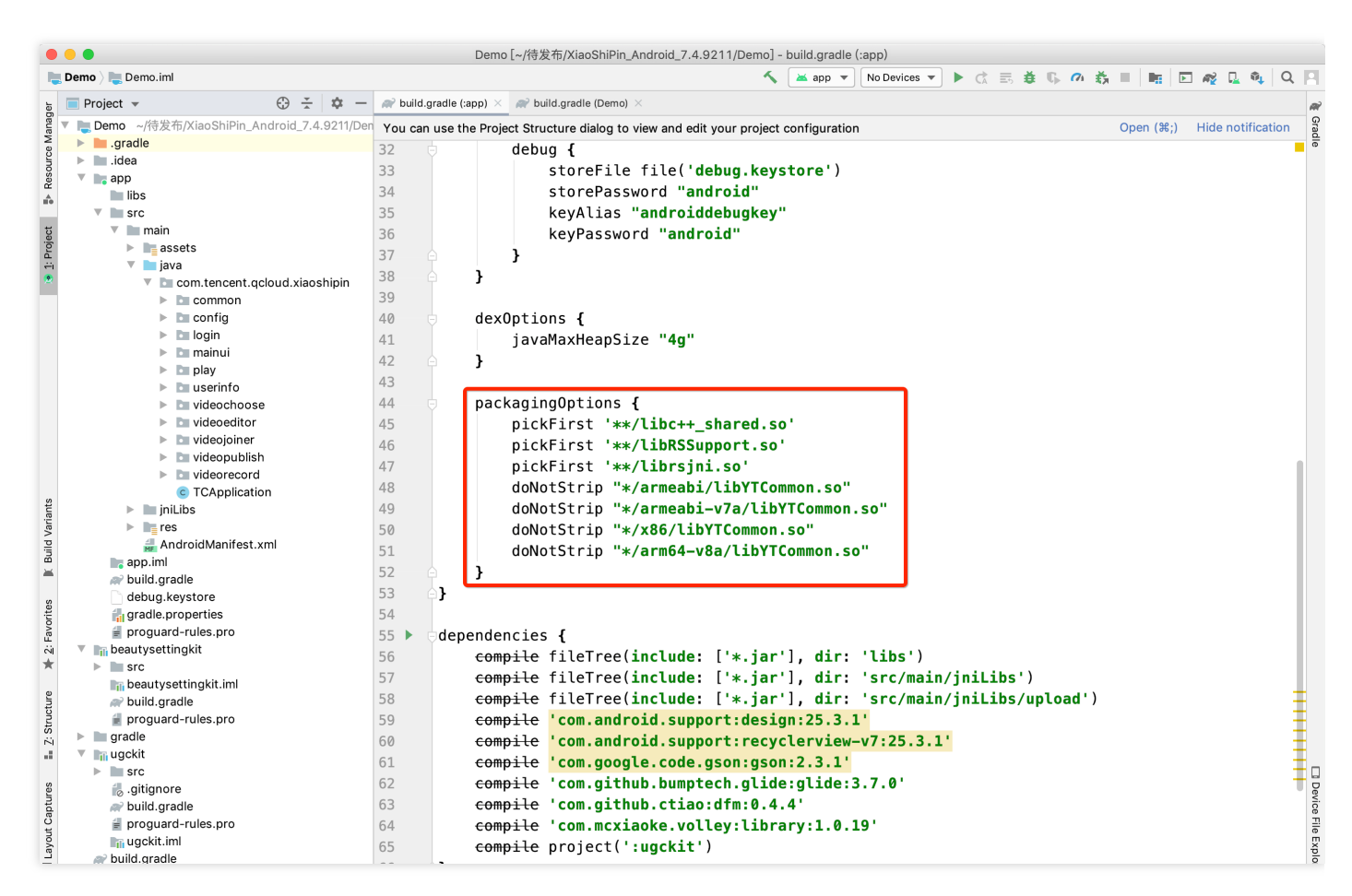

## Integrating UGSV Modules

This section describes how to quickly integrate the UGSV SDK into your existing project to implement a complete range of short video features including shooting, editing, and composition. The code and resources mentioned in this section can be found in the SDK ZIP file as described in SDK Download and the UGSV demo.

#### Integrating UGCKit

#### 1. Create a project (empty activity)

- i. Create an empty Android Studio project. You can name it ugc and give it a custom package name. Make sure the project can be built and run successfully.
- ii. Configure build.gradle of the project.

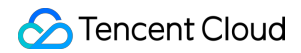

```
// Top-level build file where you can add configuration options common to all
sub-projects/modules.
buildscript {
repositories {
google()
jcenter()
}
dependencies {
# Copying starts.
classpath 'com.android.tools.build:gradle:3.6.1'
# Copying ends.
// NOTE: Do not place your application dependencies here; they belong
// in the individual module build.gradle files
}
allprojects {
repositories {
google()
jcenter()
# Copying starts.
flatDir {
dirs 'src/main/jniLibs'
dirs project(':ugckit').file('libs')
}
# Copying ends.
jcenter() // Warning: this repository is going to shut down soon
}
}
task clean(type: Delete) {
delete rootProject.buildDir
}
# Copying starts.
ext {
compileSdkVersion = 29
buildToolsVersion = "29.0.2"
supportSdkVersion = "26.1.0"
minSdkVersion = 21
targetSdkVersion = 26
versionCode = 1
versionName = "v1.1"
proguard = true
rootPrj = "$projectDir/.."
ndkAbi = 'armeabi-v7a'
liteavSdk = "com.tencent.liteav:LiteAVSDK_UGC:latest.release"
}
# Copying ends.
```

```
iii. Configure build.gradle of your application.
```

```
plugins {
id 'com.android.application'
}
android {
# Copying starts.
compileSdkVersion = rootProject.ext.compileSdkVersion
buildToolsVersion = rootProject.ext.buildToolsVersion
# Copying ends.
defaultConfig {
applicationId "com.yunxiao.dev.liteavdemo"
# Copying starts.
minSdkVersion rootProject.ext.minSdkVersion
targetSdkVersion rootProject.ext.targetSdkVersion
versionCode rootProject.ext.versionCode
versionName rootProject.ext.versionName
renderscriptTargetApi = 19
renderscriptSupportModeEnabled = true
multiDexEnabled = true
ndk {
abiFilters rootProject.ext.ndkAbi
# Copying ends.
testInstrumentationRunner "androidx.test.runner.AndroidJUnitRunner"
}
buildTypes {
release {
minifyEnabled false
proguardFiles getDefaultProguardFile('proguard-android-optimize.txt'), 'progu
ard-rules.pro'
}
}
compileOptions {
sourceCompatibility JavaVersion.VERSION_1_8
targetCompatibility JavaVersion.VERSION_1_8
}
dependencies {
# Copying starts.
implementation fileTree(include: ['*.jar'], dir: 'libs')
implementation 'com.google.android.material:material:1.0.0'
implementation 'androidx.recyclerview:recyclerview:1.0.0'
implementation 'com.google.code.gson:gson:2.3.1'
implementation 'com.tencent.rqd:crashreport:3.4.4'
```

```
implementation 'com.tencent.rqd:nativecrashreport:3.9.2'
implementation 'com.github.castorflex.verticalviewpager:library:19.0.1'
implementation 'com.squareup.okhttp3:okhttp:3.11.0'
implementation 'de.hdodenhof:circleimageview:3.1.0'
implementation rootProject.ext.liteavSdk
implementation project(':ugckit')
implementation 'androidx.constraintlayout:constraintlayout:2.1.3'
implementation('com.blankj:utilcode:1.25.9', {
    exclude group: 'com.google.code.gson', module: 'gson'
    })
    # Copying ends.
}
```

iv. Specify the Gradle version.

```
distributionUrl=https\://services.gradle.org/distributions/gradle-5.6.4-bin.z
ip
```

#### 2. Import modules

- i. Copy the ugckit module to the ugc directory of your newly created project.
- ii. To integrate basic beauty filters, copy the beautysettingkit module to the ugc directory of the project.
- iii. To integrate the Tencent Effect SDK, copy the xmagickit module to the ugc directory of the project. For more information, see SDK Integration Guide (Android).

iv. Import ugckit to settings.gradle of the project.

v. In UGC/settings.gradle of the project, import the modules below:

```
include ':ugckit'
include ':beautysettingkit'
include ':xmagickit'
```

vi. Add ugckit as a dependency for the app modules of your project.

```
implementation project(':ugckit')
```

#### 3. Apply for a license

You need to set the license first before using  $\ensuremath{\,\mbox{UGCKit}}$  .

#### Enabling shooting, importing, clipping, and special effects

#### 1. Set the license and initialize UGCKit

Set the license and initialize UGCKit as early as possible before using UGSV features.

```
// Configure the license
TXUGCBase.getInstance().setLicence(this, ugcLicenceUrl, ugcKey);
// Initialize `UGCKit`
UGCKit.init(this);
```

#### 2. Implement video shooting

i. Create an XML file for shooting and add the code below:

```
<com.tencent.qcloud.ugckit.UGCKitVideoRecord
android:id="@+id/video_record_layout"
android:layout_width="match_parent"
android:layout_height="match_parent" />
```

ii. Create an empty theme for shooting in res/values/styles.xml and inherit the default shooting theme of UGCKit .

<style name="RecordActivityTheme" parent="UGCKitRecordStyle"/>

iii. Create an activity for shooting, inherit FragmentActivity , implement the

```
ActivityCompat.OnRequestPermissionsResultCallback API, get a UGCKitVideoRecord object, and set the callback.
```

```
@Override
protected void onCreate(Bundle savedInstanceState) {
  super.onCreate(savedInstanceState);
  // You must configure the theme in the code (`setTheme`) or in `AndroidManife
  st` (android:theme).
  setTheme(R.style.RecordActivityTheme);
  setContentView(R.layout.activity_video_record);
  // Get `UGCKitVideoRecord`
```

```
mUGCKitVideoRecord = (UGCKitVideoRecord) findViewById(R.id.video_record_layou
t);
// Listen for shooting events
mUGCKitVideoRecord.setOnRecordListener(new IVideoRecordKit.OnRecordListener()
{
QOverride
public void onRecordCanceled() {
// Shooting was canceled.
}
QOverride
public void onRecordCompleted(UGCKitResult result) {
// Callback for ending shooting
}
});
}
QOverride
protected void onStart() {
super.onStart();
// Get whether the camera and audio recording permissions are granted. For de
tails, see `Github/Demo`.
if (hasPermission()) {
// `UGCKit` takes over the shooting lifecycle. For details, see `Github/Demo
mUGCKitVideoRecord.start();
}
}
QOverride
public void onRequestPermissionsResult (int requestCode, @NonNull String[] per
missions, @NonNull int[] grantResults) {
if (grantResults != null && grantResults[0] == PackageManager.PERMISSION_GRAN
TED) {
mUGCKitVideoRecord.start();
}
}
```

#### The UI view looks like this:

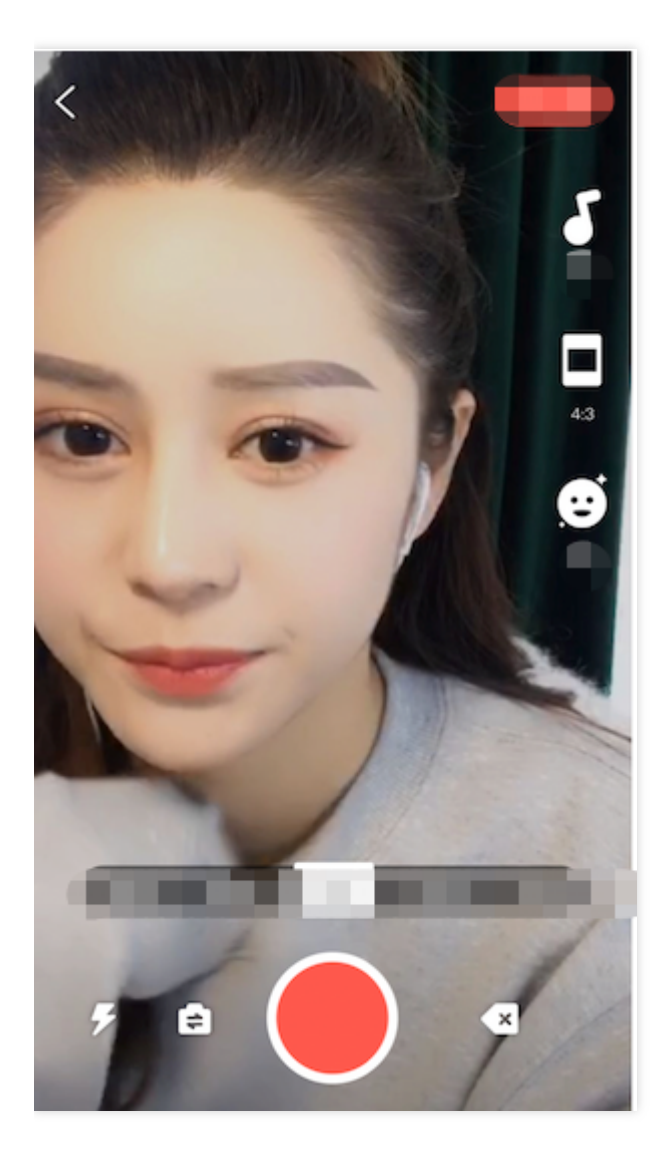

#### 3. Implement video import

1. Create an XML file and add the code below:

```
<com.tencent.qcloud.ugckit.UGCKitVideoPicker
android:id="@+id/video_picker"
android:layout_width="match_parent"
android:layout_height="match_parent" />
```

2. Create an empty theme in res/values/styles.xml and inherit the default video importing theme of UGCKit .

<style name="PickerActivityTheme" parent="UGCKitPickerStyle"/>

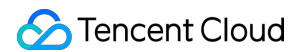

3. Create an activity, inherit Activity , get a UGCKitVideoPicker object, and set the callback.

```
@Override
public void onCreate(Bundle icicle) {
super.onCreate(icicle);
// You must configure the theme in the code (`setTheme`) or in `AndroidManifest`
(android:theme).
setTheme(R.style.PickerActivityTheme);
setContentView(R.layout.activity_video_picker);
// Get `UGCKitVideoPicker`
mUGCKitVideoPicker = (UGCKitVideoPicker) findViewById(R.id.video_picker);
// Listen for video importing events
mUGCKitVideoPicker.setOnPickerListener(new IPickerLayout.OnPickerListener() {
QOverride
public void onPickedList (ArrayList<TCVideoFileInfo> list) {
// `UGCKit` returns the paths of selected videos.
}
});
```

```
}
```

#### The UI view looks like this:

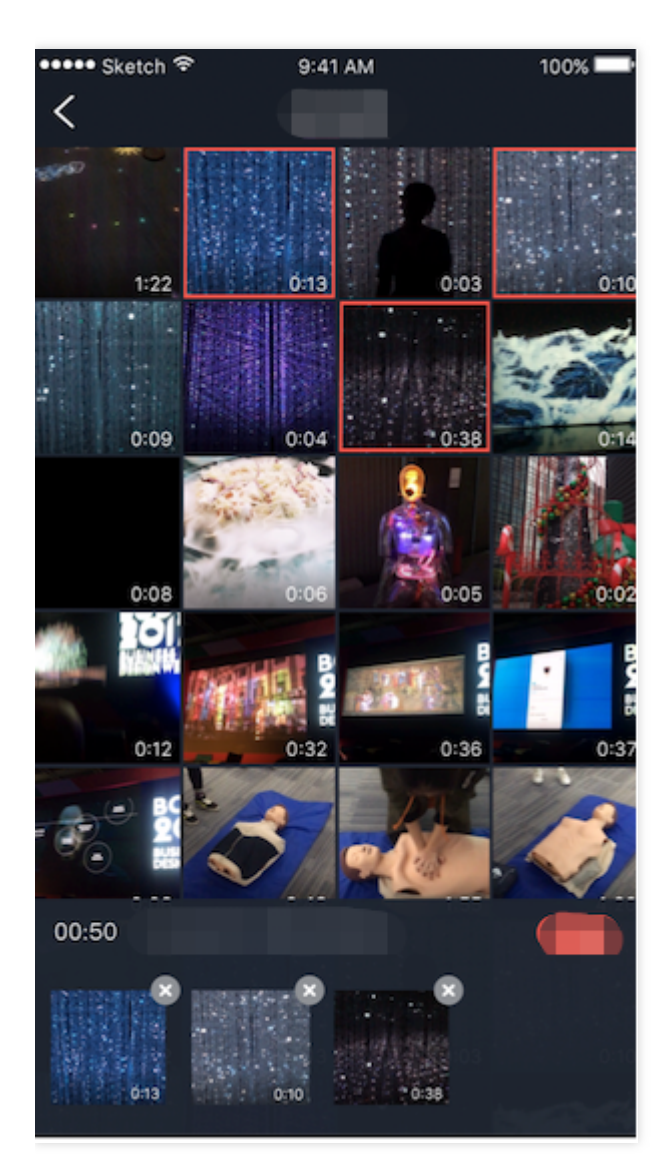

#### 4. Implement video clipping

1. Create an XML file and add the code below:

```
<com.tencent.qcloud.ugckit.UGCKitVideoCut
android:id="@+id/video_cutter"
android:layout_width="match_parent"
android:layout_height="match_parent" />
```

2. Create an empty theme in res/values/styles.xml and inherit the default video editing theme of UGCKit .

<style name="EditerActivityTheme" parent="UGCKitEditerStyle"/>

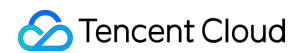

3. Create an activity, implement the FragmentActivity API, get a UGCKitVideoCut object, and set the callback.

```
QOverride
protected void onCreate(@Nullable Bundle savedInstanceState) {
super.onCreate(savedInstanceState);
// You must configure the theme in the code (`setTheme`) or in `AndroidManifest`
(android:theme).
setTheme(R.style.EditerActivityTheme);
setContentView(R.layout.activity video cut);
mUGCKitVideoCut = (UGCKitVideoCut) findViewById(R.id.video_cutter);
// Get the paths of videos imported via the previous view
mVideoPath = getIntent().getStringExtra(UGCKitConstants.VIDEO_PATH);
// `UGCKit` sets the video path.
mUGCKitVideoCut.setVideoPath(mVideoPath);
// Listen for the generation of videos
mUGCKitVideoCut.setOnCutListener(new IVideoCutKit.OnCutListener() {
QOverride
public void onCutterCompleted(UGCKitResult uqcKitResult) {
// Callback for the completion of video clipping
}
@Override
public void onCutterCanceled() {
// Callback for clipping being canceled
}
});
}
QOverride
protected void onResume() {
super.onResume();
// `UGCKit` takes over the lifecycle of the video clipping view. For details, see
`Github/Demo`.
mUGCKitVideoCut.startPlay();
}
```

#### The UI view looks like this:

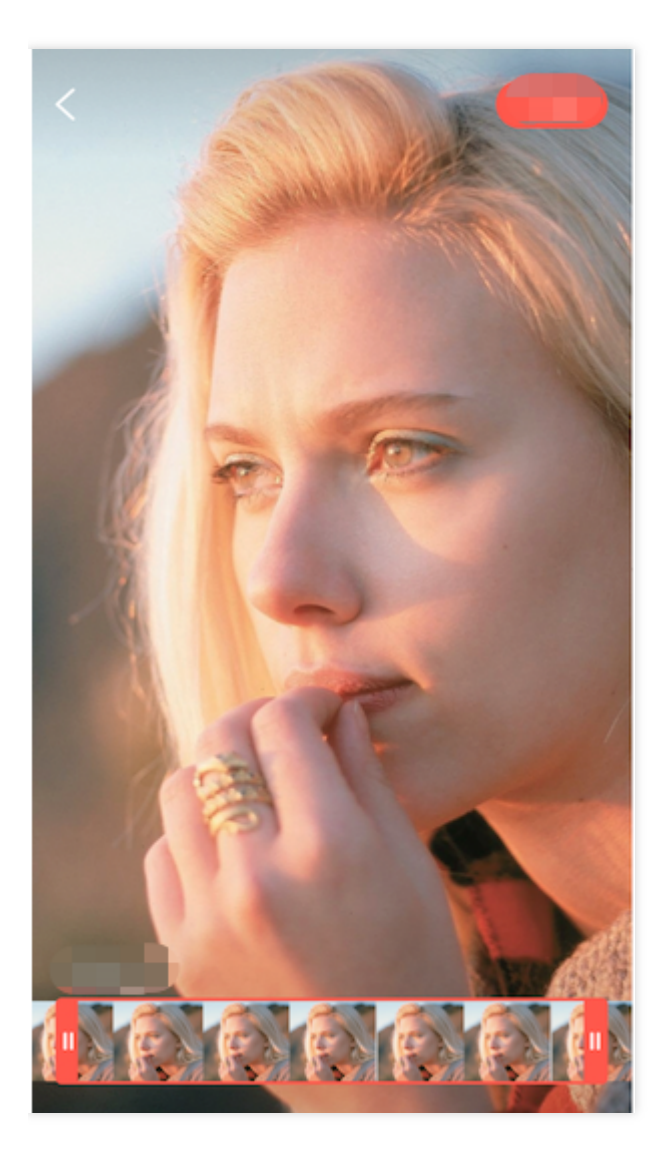

- 5. Implement video special effect editing
- 1. In the XML file of the editing activity, add the code below:

```
<com.tencent.qcloud.ugckit.UGCKitVideoEdit
android:id="@+id/video_edit"
android:layout_width="match_parent"
android:layout_height="match_parent" />
```

2. Create an editing activity, inherit FragmentActivity, get a UGCKitVideoEdit object, and set the callback.

```
@Override
```

```
protected void onCreate(@Nullable Bundle savedInstanceState) {
  super.onCreate(savedInstanceState);
```

```
// You must configure the theme in the code (`setTheme`) or in `AndroidManifest`
(android:theme).
setTheme(R.style.EditerActivityTheme);
setContentView(R.layout.activity_video_editer);
// Set the video path (optional). You can skip this if the previous view is video
clipping and `setVideoEditFlag(true)` is called.
mVideoPath = getIntent().getStringExtra(UGCKitConstants.VIDEO_PATH);
mUGCKitVideoEdit = (UGCKitVideoEdit) findViewById(R.id.video_edit);
if (!TextUtils.isEmpty(mVideoPath)) {
mUGCKitVideoEdit.setVideoPath(mVideoPath);
}
// Initialize the player
mUGCKitVideoEdit.initPlayer();
mUGCKitVideoEdit.setOnVideoEditListener(new IVideoEditKit.OnEditListener() {
QOverride
public void onEditCompleted(UGCKitResult ugcKitResult) {
// Video editing completed.
}
QOverride
public void onEditCanceled() {
}
});
}
QOverride
protected void onResume() {
super.onResume();
// `UGCKit` takes over the lifecycle of the editing view. For details, see `Githu
b/Demo`.
mUGCKitVideoEdit.start();
}
```

#### The UI view looks like this:

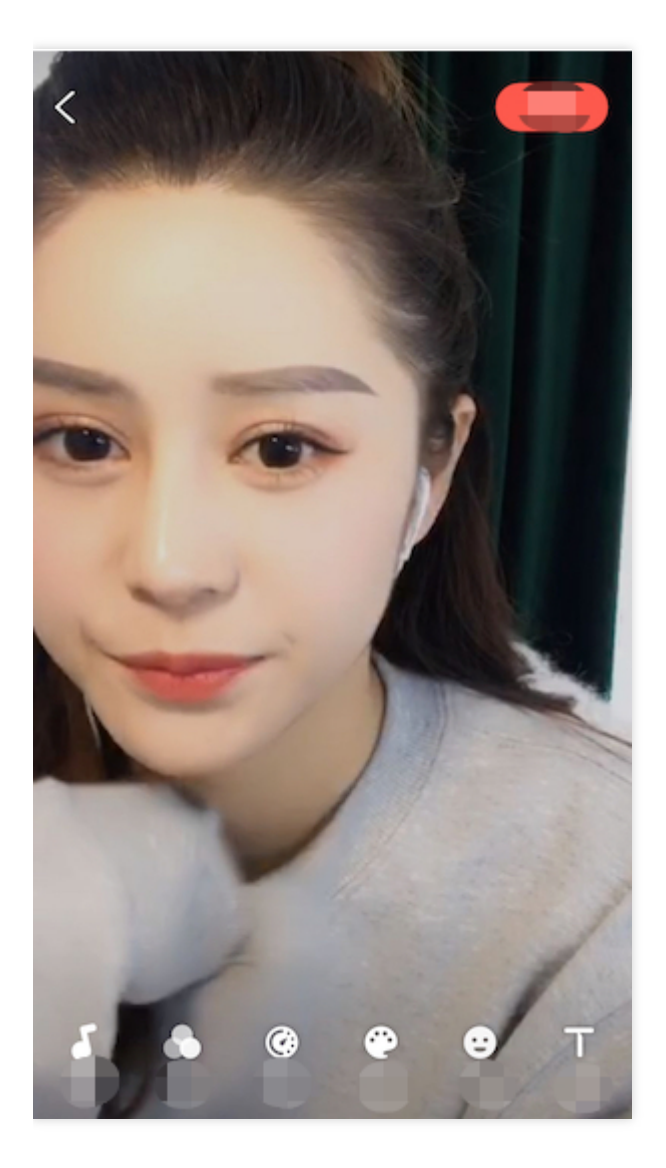

### **Detailed description**

See the documents below for a detailed description of different UGSV modules.

- Capturing and Shooting
- Video Editing
- Video Splicing
- Video Upload
- Player SDK

## FAQs

#### Can I use AndroidX?

### 🕗 Tencent Cloud

The latest version of UGCKit uses AndroidX. If you still use UGCKit based on the Android Support Library, you can update it to the latest version or switch to AndroidX as follows. Here, UGSVSDK is used as an example, which also uses the UGCKit module in its demo.

#### 1. Prerequisites:

- Update Android Studio to v3.2 or later.
- Update the Android Gradle plugin to v4.6 or later.

| distributionBase=GRADLE_USER_HOME                                               |
|---------------------------------------------------------------------------------|
| distributionPath=wrapper/dists                                                  |
|                                                                                 |
| zipStorePath=wrapper/dists                                                      |
| distributionUrl=https\://services.gradle.org/distributions/gradle-5.4.1-all.zip |
|                                                                                 |
|                                                                                 |
|                                                                                 |
|                                                                                 |
|                                                                                 |
|                                                                                 |
|                                                                                 |
| 2<br>3<br>5<br>6<br><b>7</b>                                                    |

- Update compileSdkVersion to 28 or later.
- Update buildToolsVersion to 28.0.2 or later.

| ខ្ម័ ► ∎ii ugckit                                         | 8 A }                                |
|-----------------------------------------------------------|--------------------------------------|
| ត្តិ 🔻 🇬 Gradle Scripts                                   | 9 6}                                 |
| 📽 build.gradle (Project: Demo)                            |                                      |
| w build.gradie (Module: app)                              | 11 collection f                      |
| 🛪 🗬 build.gradle (Module: beautysettingkit)               | altprojects (                        |
| 👸 🗬 build.gradle (Module: ugckit)                         | 12 p repositories {                  |
| 📩 🎁 gradle.properties (Global Properties)                 | 13 👌 🛛 flatDir {                     |
| gradle-wrapper.properties (Gradle Version)                | 14 dirs 'src/main/jniLibs'           |
| 🛔 proguard-rules.pro (ProGuard Rules for app)             | 15 dirs project(':app').file('libs') |
| 🛔 proguard-rules.pro (ProGuard Rules for beautysettingkit | 16 9                                 |
| 🖆 proguard-rules.pro (ProGuard Rules for ugckit)          | icontor()                            |
| ettings.gradle (Project Settings)                         | 1/ Jcenter()                         |
| local.properties (SDK Location)                           | 18 google()                          |
|                                                           | 19 🗘 }                               |
|                                                           | 20                                   |
|                                                           |                                      |
|                                                           | 22 ▶ ⊖task clean(type: Delete) {     |
|                                                           | 23 delete rootProject.buildDir       |
|                                                           |                                      |
|                                                           |                                      |
|                                                           | 25                                   |
|                                                           | 26   ext {                           |
|                                                           | 27 compileSdkVersion = 28            |
|                                                           | 28 buildToolsVersion = "28.0.3"      |

#### 2. Migrate to AndroidX:

i. Import the project to Android Studio and select Refactor > Migrate to AndroidX.

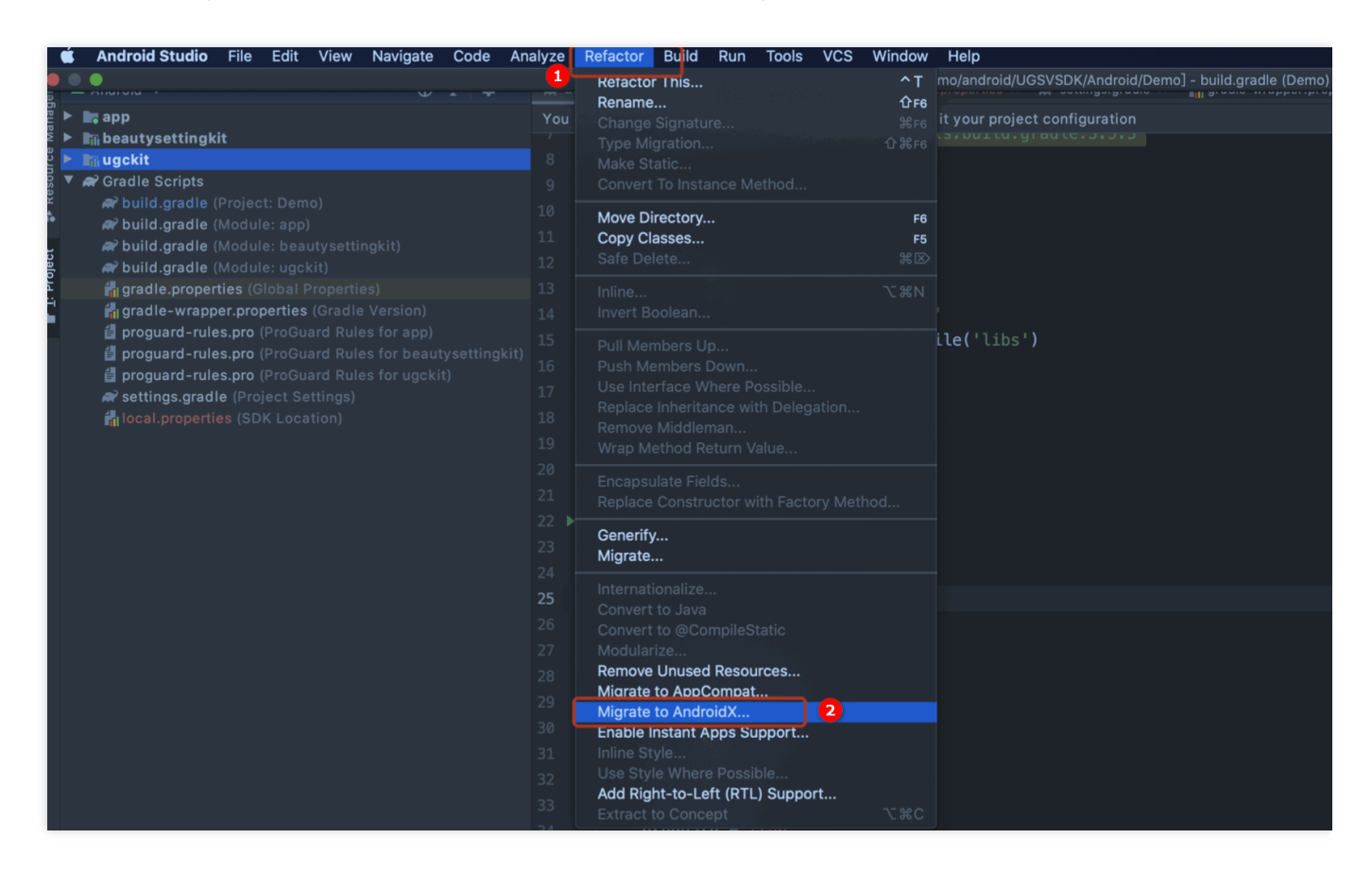

ii. Click Migrate to migrate the current project to AndroidX.

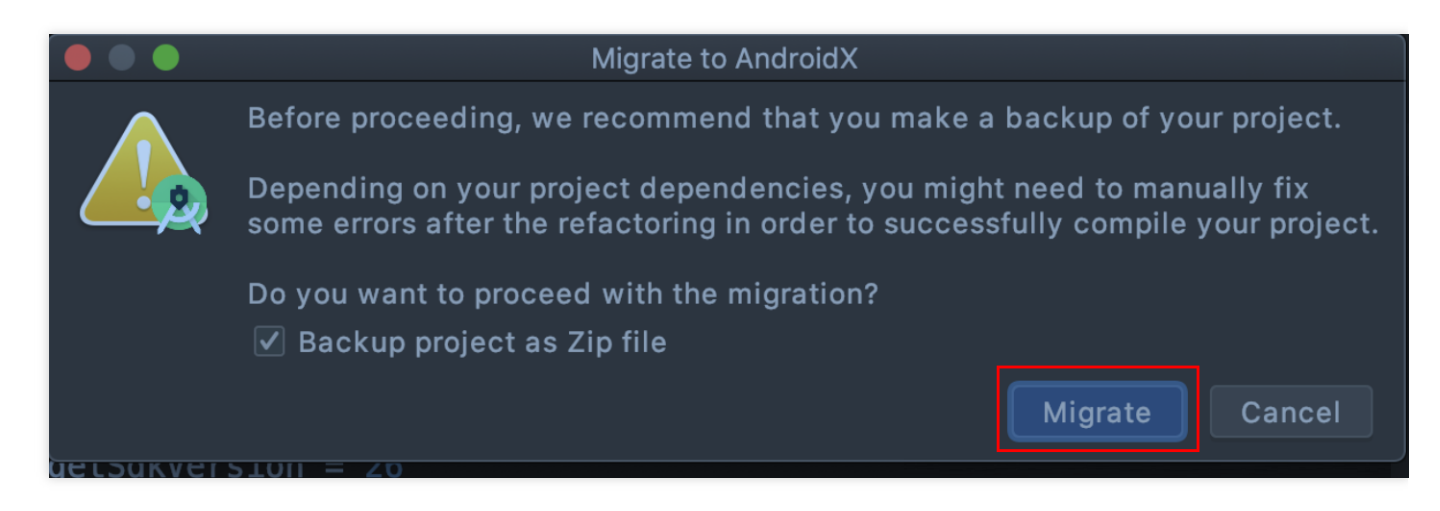

What should I do if a UGCKit build version error occurs?

• Error message:

```
ERROR: Unable to find method 'org.gradle.api.tasks.compile.CompileOptions.setBo otClasspath(Ljava/lang/String;)V'.
```

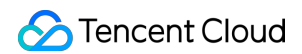

Possible causes for this unexpected error include:

- **Cause**: The problem occurs because the version of the Gradle plugin used for UGCKit is v2.2.3, but that of Gradle is v3.3.
- Solution: Check whether the versions of Android Studio Gradle and Gradle match. For details, see Update the Android Gradle plugin.

What should I do if the following error occurs when I build UGCKit ?

• Error message:

|          |               |                  |           |           | 39<br>40<br>41<br>42 | <pre>import java.io. import java.io. import java.io. import java.io.</pre> | ile;<br>ile0scriptor;<br>ileNotFoundException;<br>Obxeption;                                                                                       |                                                  | =                |
|----------|---------------|------------------|-----------|-----------|----------------------|----------------------------------------------------------------------------|----------------------------------------------------------------------------------------------------|--------------------------------------------------|------------------|
| Build:   | Sync × Build  |                  |           |           |                      |                                                                            |                                                                                                    |                                                  | ¢ -              |
| <<br>    | Y 📇 BitmapUt  | ils.java ugokit/ |           |           | nt/qcloud/u          | 9 /Users/tonr<br>import andr                                               | idder/AndroidStudioProjects/ugc/ugckit/src/msin/java/com/tencent/gcloud/ugckit/utils/BitmapUtils.ja<br>id.support.v8.renderscript.Allocation;<br>^ | <u>/a:22:</u> 错误: 程序包android.suppo               | rt.v8.re ⇒       |
| IE TODO  | B g: Problems | 2 Terminal       | Suild ≥   |           |                      | Database Inspector                                                         |                                                                                                    | ्री Event Log ि                                  | Layout Inspector |
| III TODO |               | 🗷 Terminal       | ≺ Build = | Logcat ni | Profiler (           | Database Inspector                                                         | ▶, ⊈:Run                                                                                                    | <mark>8</mark> Event Log दि<br>२२-२२ - १६ - ११७६ | Layout Inspector |

- Cause: The problem occurs because renderscript-v8.jar is missing from the ugckit module. renderscript-v8.jar is responsible for image processing, blurring, and rendering.
- Solution: Create a libs folder under the ugckit module and add renderscript-v8.jar , which you can find in \sdk\build-tools\ , to the folder.